#### MANUAL DE ACESSO ÀS NORMAS DA ASSOCIAÇÃO BRASILEIRA DE NORMAS TÉCNICAS (ABNT) E OUTRAS REGULAÇÕES, ATRAVÉS DO CATÁLOGO DO SIBIUFS – PERGAMUM

Para acessar as normas disponibilizadas pela Target GEDWeb através do catálogo do SIBIUFS, siga os passos abaixo. O acesso será realizado por todos os usuários que possuírem vínculo ativo com as bibliotecas da UFS e estiverem com o acesso normalizado ao MEU PERGAMUM.

1 – Pesquisar a norma desejada no campo de busca. A pesquisa pode ser realizada pelo número da norma ou por alguma palavra-chave.

| Q NBR 10520                          |                                       | Pesquisar Limpar             |                            |
|--------------------------------------|---------------------------------------|------------------------------|----------------------------|
| Opções de consulta Palavra    Índice | Ordenação: Título 💌                   | Unidade de Informação: Todas |                            |
| Buscar por: Livre •                  | Ano de publicação:                    | Tipo de obra: Todas          | •                          |
| Registros por página: 20 💌           |                                       | Coleção: Todas               |                            |
| ATENÇÃO O SIBIUFS INFORMA QUE        | D "MEU PERGAMUM" JÁ ESTÁ FUNCIONANDO, | PORÉM APENAS ATRAVÉS DO LO   | GIN REALIZADO NO CATÁLOGO. |

# 2. Selecione a aba "Target GEDWeb" e depois clique sobre a norma desejada. ATENÇÃO, ALGUNS NAVEGADORES SÓ ABREM AS NORMAS AO CLICAR SOBRE O CADEADO:

| Pesquisa Geral                                      |                                                                                                    |                                                                                      | S                                                              | elecione outras pesquisas 🔻                         |
|-----------------------------------------------------|----------------------------------------------------------------------------------------------------|--------------------------------------------------------------------------------------|----------------------------------------------------------------|-----------------------------------------------------|
| NBR 10520                                           |                                                                                                    | Pesquisar                                                                            | Limpar                                                         |                                                     |
| <b>→</b> → Opções de consulta                       |                                                                                                    |                                                                                      |                                                                |                                                     |
| 🖲 Palavra   🔍 Índice                                | Ordenação                                                                                                    | : Título 🔹 Unidade de Inf                                                            | ormação: Todas                                                 | <b></b>                                             |
| Buscar por: Livre                                   | Ano de pub                                                                                                    | vlicação: Tipo d                                                                     | le obra: Todas                                                 |                                                     |
| Registros por página: 20 🔻                          |                                                                                                    |                                                                                      | Coleção: Todas                                                 |                                                     |
| Normas ABN<br>Normas<br>Internacionais/Estrangeiras | Informação e documentação - Citações<br>em documentos - Apresentação<br>Comit<br>Autor<br>Data:                                                                                                    | ê: NBR10520<br>: INFORMAÇÃO E DOCUMENTAÇÃO<br>08/2002                                |                                                                |                                                     |
| Documentos Internos (0)                             | C # 4420 Tr / Commencing matching in Concentration C # 4420 Tr / Commencing matching in Concentration Concentration Concentratin Concentration Concentration Concentratin Concent |                                                                                      |                                                                |                                                     |
| Publicações do Diário Oficial da<br>União (1000)    | Peterminiano Desensala Calato Tratemini                                                                                                    |                                                                                      |                                                                |                                                     |
| Projetos de Normas ABNT NBR<br>(0)                  | NORMA ABNT NBR Telev<br>BRASILEIRA 15606-7 Parte                                                                                                    | isão digital terrestre - Codificação de da<br>7: Ginga-NCL - Diretrizes operacionais | dos e especificações de transm<br>para as ABNT NBR 15606-2 e A | issão para radiofusão digital -<br>ABNT NBR 15606-5 |
| Regulamentos Técnicos de                            | 1 mprot-state                                                                                                    |                                                                                      |                                                                |                                                     |

3. Faça seu login. Matrícula do usuário e a senha de empréstimo no SIBIUFS.

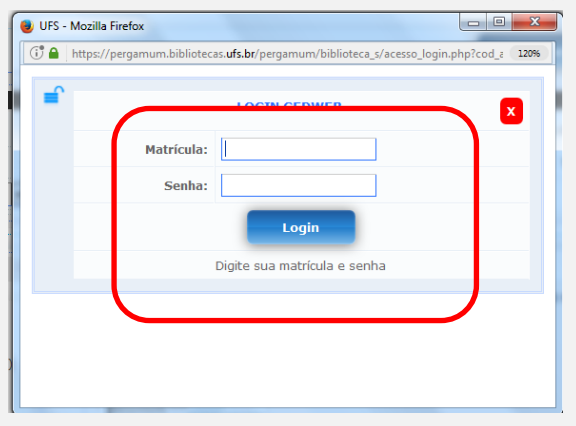

### 4. Redirecionamento para a página da Target, onde a norma estará disponível.

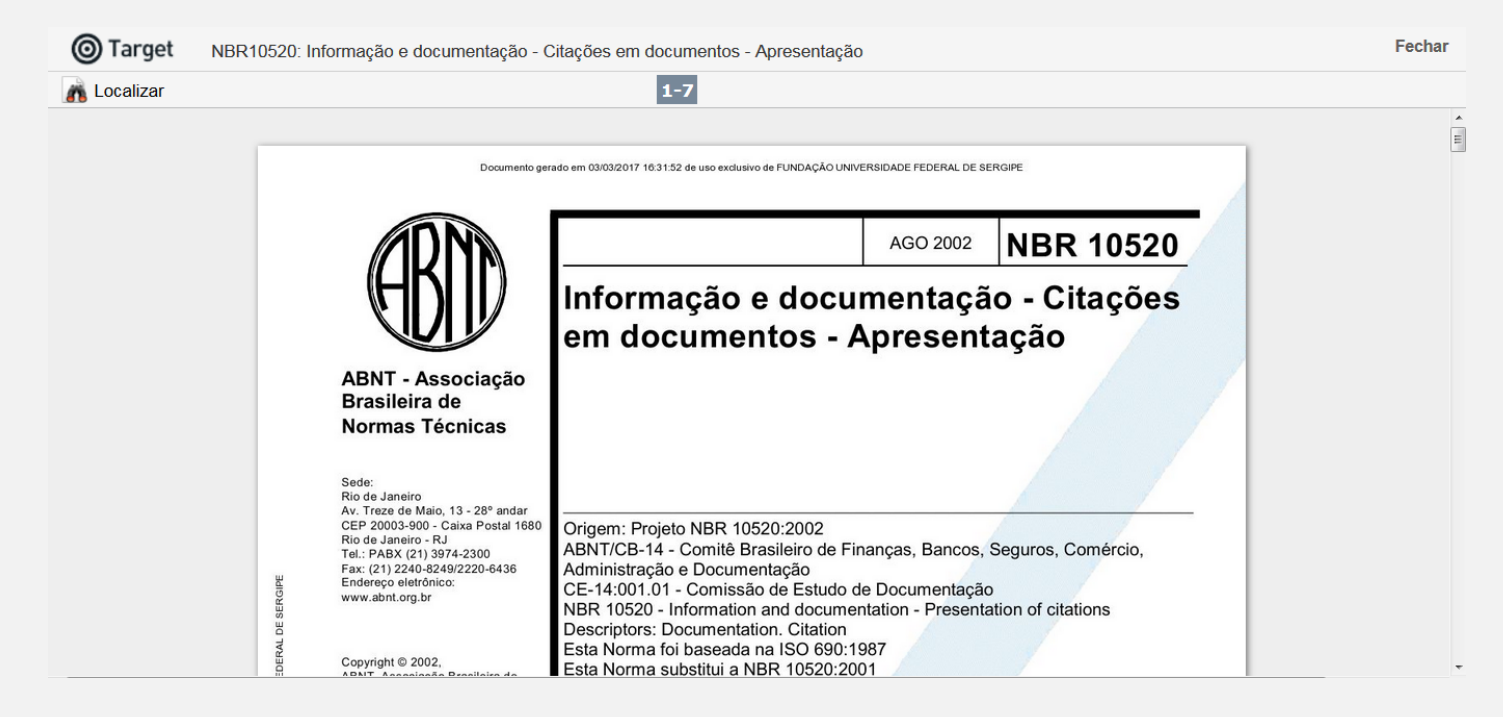

## A busca também pode ser realizada por palavras. Como no exemplo abaixo: TELEVISÃO DIGITAL

| Or                                                                                                    | denação: Título                                                                                                    |                                                                                                    |                                                                                                    |                                                                                                    |
|----------------------------------------------------------------------------------------------------|----------------------------------------------------------------------------------------------------|----------------------------------------------------------------------------------------------------|----------------------------------------------------------------------------------------------------|----------------------------------------------------------------------------------------------------|
| Or                                                                                                    | depação: Título                                                                                                    |                                                                                                    |                                                                                                    |                                                                                                    |
|                                                                                                    |                                                                                                    | Unidade de Informação:                                                                                                    | Todas                                                                                                    |                                                                                                    |
| An                                                                                                    | o de publicação:                                                                                                    | Tipo de obra:                                                                                                    | Todas                                                                                                    |                                                                                                    |
|                                                                                                    |                                                                                                    | Coleção:                                                                                                    | Todas                                                                                                    | -                                                                                                    |
| Televisio righti tenenti- Acasobilitato<br>Perint junimentaria eti usu<br>Marena attantenen Anaton<br>Perintanan |                                                                                                    |                                                                                                    |                                                                                                    |                                                                                                    |
| NORMA ABNT NBR                                                                                                   | Televisão digital terrestre - Cod                                                                                                    | ficação de dados e especificações de                                                                                                    | e transmissão para radiodifusão o                                                                                                    | ligital - Parte 4                                                                                                    |
| BRASILEIRA 15606-4                                                                                               | Ginga-J - Ambiente para a execu                                                                                                    | ıção de aplicações procedurais                                                                                                    |                                                                                                    | - <b>3</b>                                                                                                    |
| Televisio digital terrestre — Codificação de                                                                     | Comitê: NBR15606-4<br>Autor: TELEVISÃO DIGITAL                                                                                                    |                                                                                                    |                                                                                                    |                                                                                                    |
| dados e especificações de transmissão para<br>radioditasão digital<br>Parte 4 Gingeu - Ambiente para a execução  | Data: 02/2016                                                                                                    |                                                                                                    |                                                                                                    |                                                                                                    |
|                                                                                                    | Northa<br>BRASELEIRA<br>Cesta<br>BRASELEIRA<br>Cesta<br>BRASELEIRA<br>CORTA<br>BRASELEIRA<br>CORTA<br>BRASELEIRA<br>CORTA<br>BRASELEIRA<br>CORTA<br>BRASELEIRA<br>CORTA<br>BRASELEIRA<br>CORTA<br>BRASELEIRA<br>CORTA<br>CORTA<br>CO | Norma     ABNT NRR<br>BRASILEIRA     Televisão digital terrestre ? Aces<br>Comitê: NBR15610-1<br>Autor: TELEVISÃO DIGITAL<br>Data: 12/2011       NORMA     ABNT NRR<br>15910-1<br>"""""     Televisão digital terrestre ? Aces<br>Comitê: NBR15610-1<br>Autor: TELEVISÃO DIGITAL<br>Data: 12/2011       NORMA     ABNT NRR<br>1590-4<br>""""     Televisão digital terrestre ? Codi<br>Ginga-1 - Ambiente para a execu<br>Comitê: NBR15606-4<br>Autor: TELEVISÃO DIGITAL<br>Data: 0/2016 | NORMA<br>BRASILEIRA   ABNT NER<br>15619-1     Comité: NBR15610-1<br>Autor: TELEVISÃO DIGITAL<br>Data: 12/2011     NORMA<br>BRASILEIRA   ABNT NER<br>15619-1     Televisão digital terrestre ? Acessibilidade - Parte 1: Ferramentas de<br>Comitê: NBR15610-1<br>Autor: TELEVISÃO DIGITAL<br>Data: 12/2011     NORMA<br>BRASILEIRA   ABNT NER<br>1560-4<br>Autor: TELEVISÃO DIGITAL<br>Data: 1560-64<br>Autor: TELEVISÃO DIGITAL<br>Data: 02/2016 | NORMA<br>BRASILEIRA   ABNT NER<br>15619-1     Comité: NBR15610-1<br>Autor: TELEVISÃO DIGITAL<br>Data: 12/2011     NORMA<br>BRASILEIRA   ABNT NER<br>15619-1     Televisão digital terrestre ? Acessibilidade - Parte 1: Ferramentas de texto     Comité: NBR15610-1<br>Autor: TELEVISÃO DIGITAL<br>Data: 12/2011     Televisão digital terrestre - Codificação de dados e especificações de transmissão para radiodifusão o<br>Ginga-J - Ambiente para a execução de aplicações procedurais     Comité: NBR15606-4<br>Autor: TELEVISÃO DIGITAL<br>Data: 02/2016     Normé: NBR15606-4<br>Autor: TELEVISÃO DIGITAL<br>Data: 02/2016 |

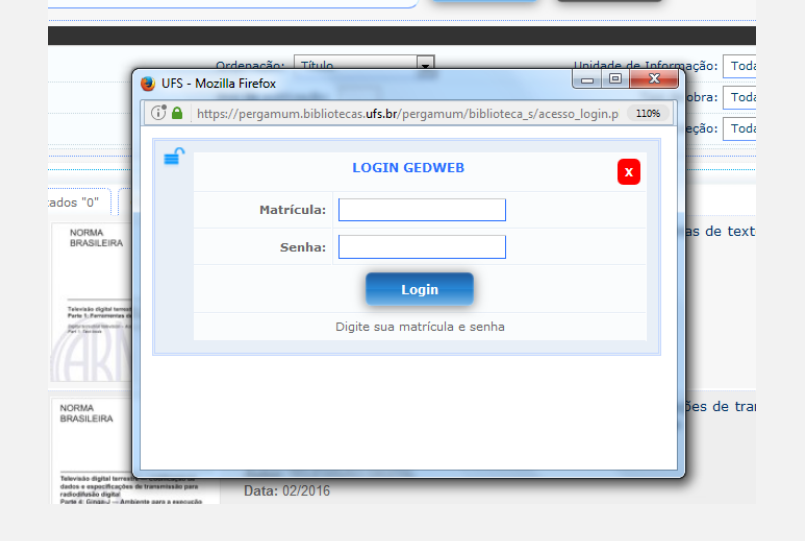

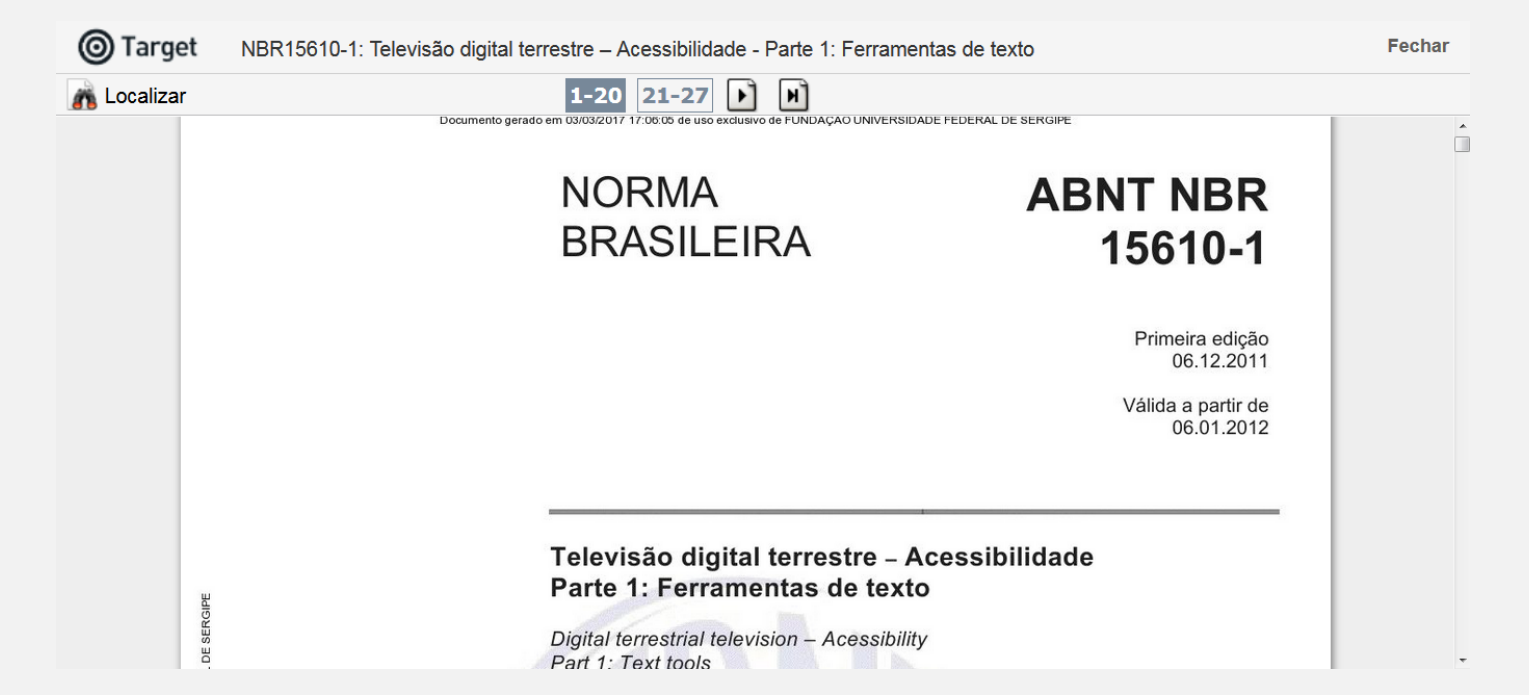

As normas canceladas pela ABNT também aparecem na busca, porém seu acesso não é mais disponibilizado. Recomendamos a pesquisa externa para verificar se a norma foi atualizada por outra de numeração diferente. Exemplo:

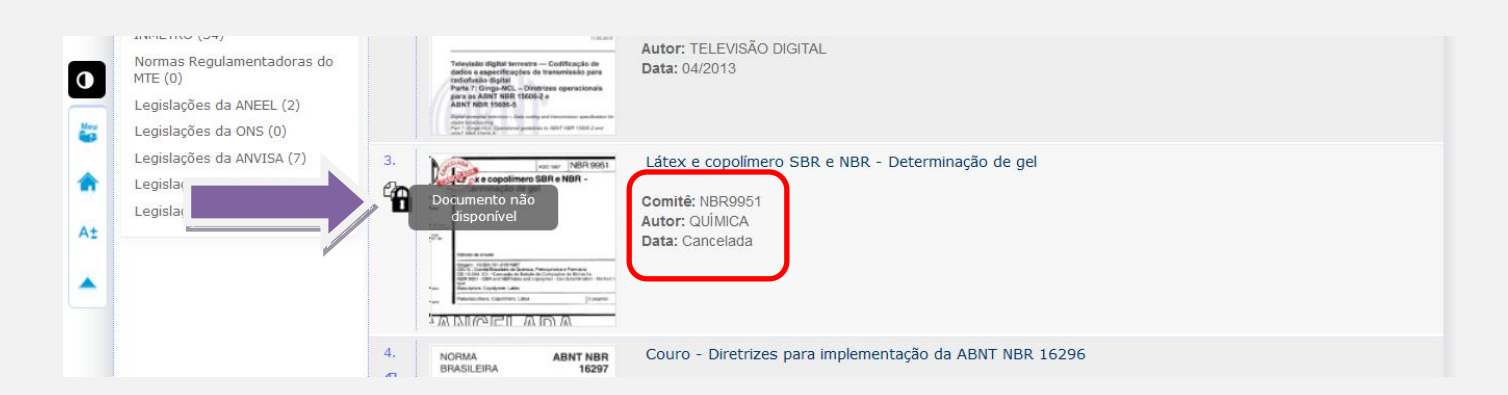

#### Além das normas da ABNT também estão disponíveis outras regulações, nacionais e internacionais.

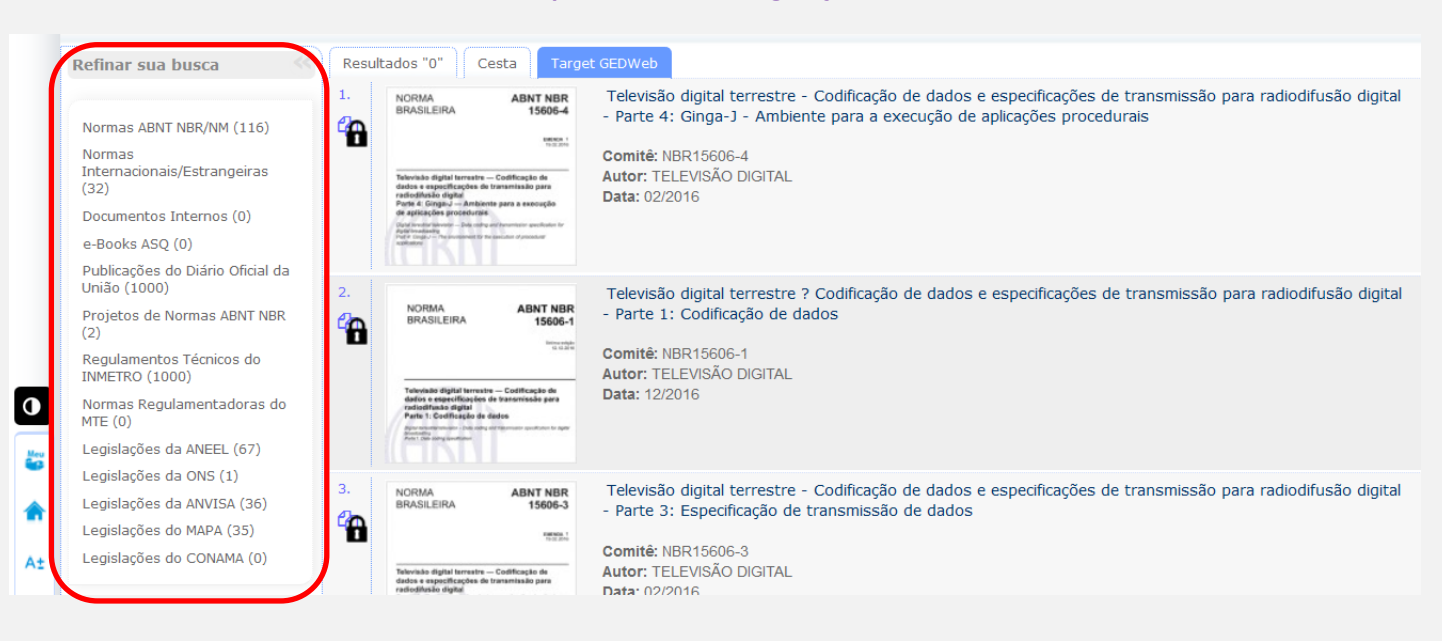